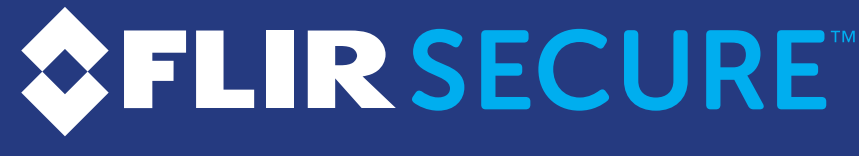

HD Wi-Fi Indoor Security Camera

# **Quick Start Guide**

⇒FLIR SECURE<sup>™</sup>

# **HD Wi-Fi Indoor Security Camera**

For FAQs, setup guides, and support videos visit flirsecure.com/support

### English/Français

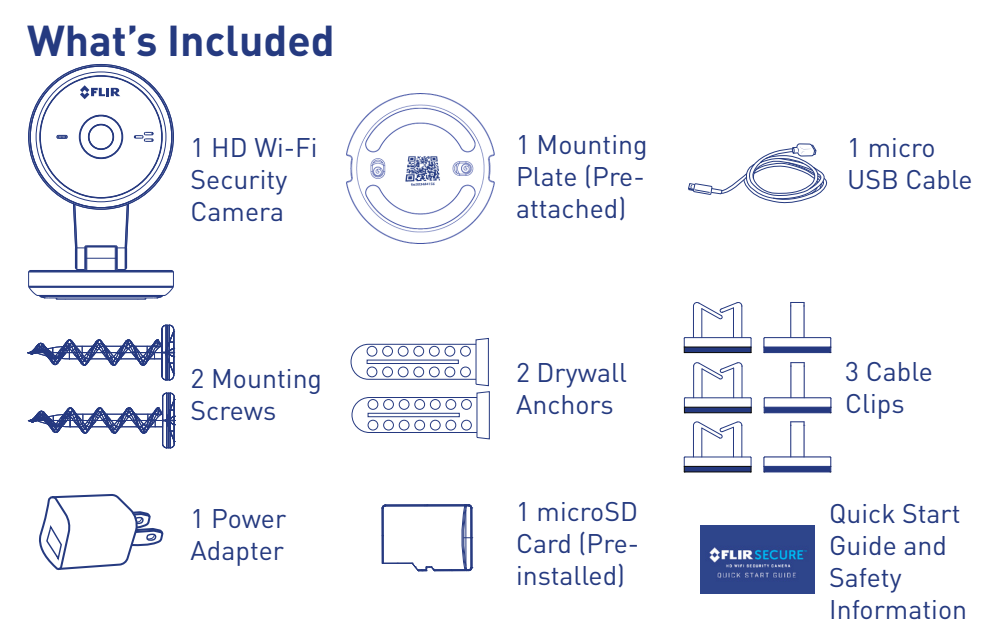

Note: Camera configuration, memory card size, and the number of accessories may vary by model. Please refer to your package for specific details. Your accessories might appear different from the ones depicted in this guide.

### **Camera Overview**

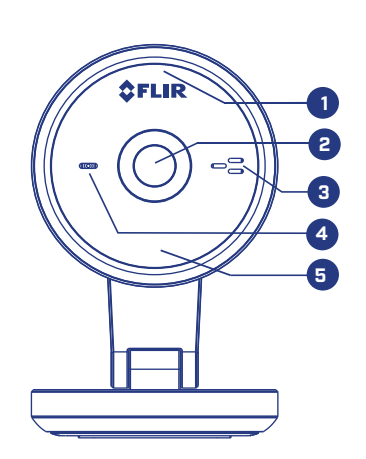

۲

Status LED

1.

- Steady Red: Camera is starting up or resetting.
- \* Slow-Flashing Red: The router or network that the camera is connected to is down. Check your router settings.
- Steady Blue: Camera is connected to FLIR Cloud services.
- \* Fast-Flashing Blue: Firmware upgrade in progress. DO NOT UNPLUG YOUR CAMERA.
- \* Slow-Flashing Blue: Camera setup in progress.

6. Micro USB Power Port

8. microSD Card Memory Slot

9. Micro USB Power Cable Holder: Secure

the USB power cable with this clip.

7. Reset Button

10. Camera Base

- \*\* Slow-Flashing Blue and Red: Camera is ready for setup.
  - LED Off: Camera is in privacy / covert mode, or is turned off.
- 2. Camera Lens
- 4. Microphone

# **Setup Instructions**

# Step One

۲

### **Initial Setup**

1. Plug in your camera. Camera turns on automatically when the power adapter is connected.

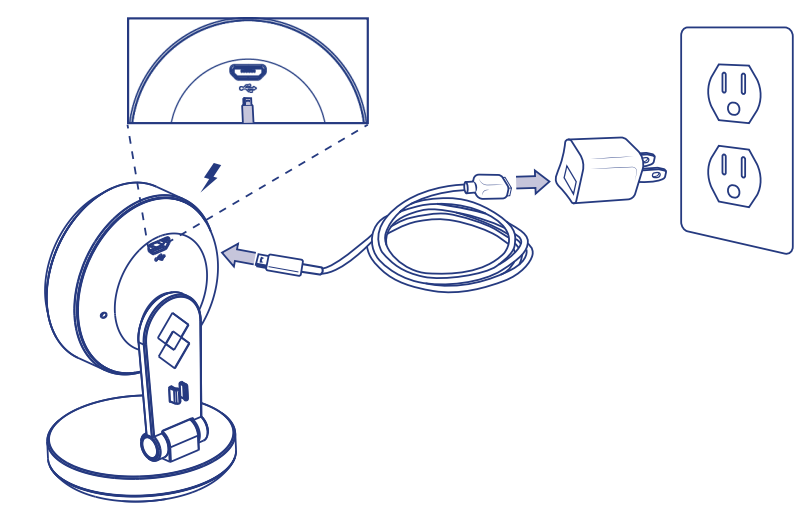

2. Remove the protective film on the lens.

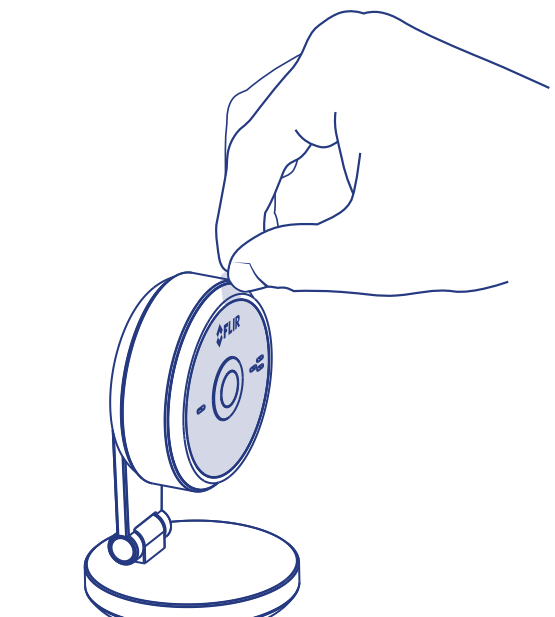

6

8

9

10

Download the FLIR Secure<sup>™</sup> app to your mobile device, then launch the app.

LOG IN

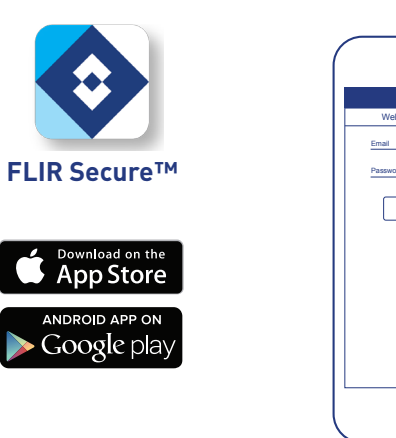

- Tap SIGN UP and enter your email address and password to create a new 4. FLIR Cloud<sup>™</sup> account.
- Note: If you already have an existing FLIR Cloud<sup>™</sup> account, enter your email address and password and tap LOG IN.

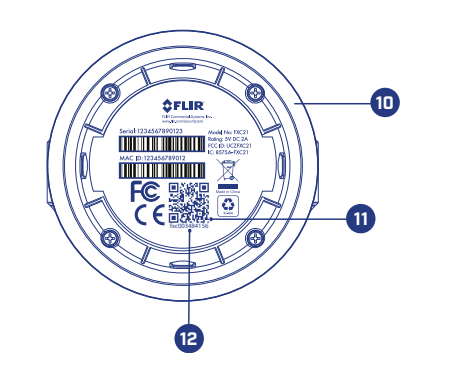

0.0

# 10. Camera Base

- 11. QR Code
- 12. Device ID
- 13. Mounting Plate

### **Step Two**

3.

Setting Up Your Camera

- Note: If Bluetooth (BLE) is not supported on your mobile device, follow the setup instructions in the "Wi-Fi Setup - For Android Users Only" section.
- Make sure your mobile device's Bluetooth is turned on. 1. Note: Refer to your mobile device's user guide for instructions on turning on Bluetooth.
- Tap ADD DEVICE, then tap Camera. 2.

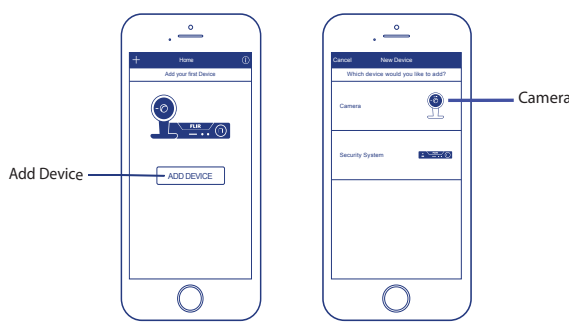

If this is not the first device on your account, tap + and then tap **Camera**.

Follow the on-screen instructions to complete setup. 3.

### Wi-Fi Setup - For Android Users Only

IF Bluetooth (BLE) is not available on your mobile device, follow these setup instructions:

### Tap ADD DEVICE, then tap Camera. 1.

If this is not the first device on your account, tap + and then tap **Camera**.

2. Scan the QR code as shown below.

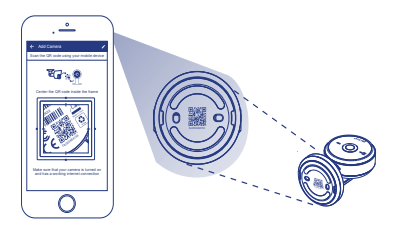

Follow the on-screen instructions to complete setup. 3.

Note: If you cannot scan the camera's QR code, tap ᠵ to enter the camera's Device ID manually. See Camera Overview

### flirsecure.com

© 2016, FLIR Systems, Inc. FXC21\_QSG\_EN\_FR\_R2

0  $\bigcirc$ 

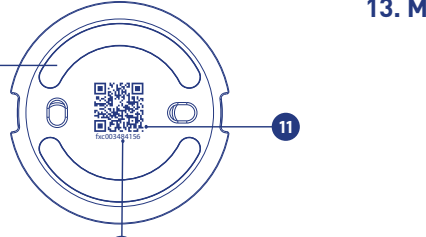

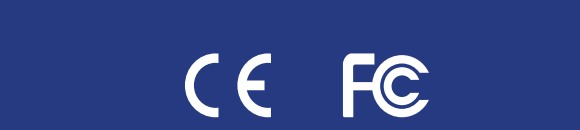

۲

Note: If your mobile device has bluetooth turned on but your camera's device ID does not show up on the screen, tap "CAN'T FIND YOUR DEVICE?". Scan the QR code and follow the on-screen instructions to complete setup.

### FXC21\_QSG\_EN\_FR\_R2.indd 1-2

8/18/2016 5:02:45 PM

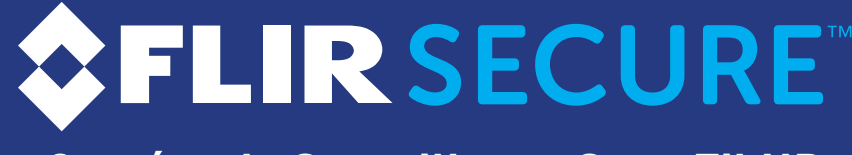

Caméra de Surveillance Sans Fil HD

### Guide de Démarrage Rapide

# SFLIR SECURE<sup>™</sup>

### Caméra de Surveillance Sans Fil HD

Pour la FAQ, les guides d'installation et le soutien vidéo, visitez le site internet, flirsecure.com/support

### English / Français

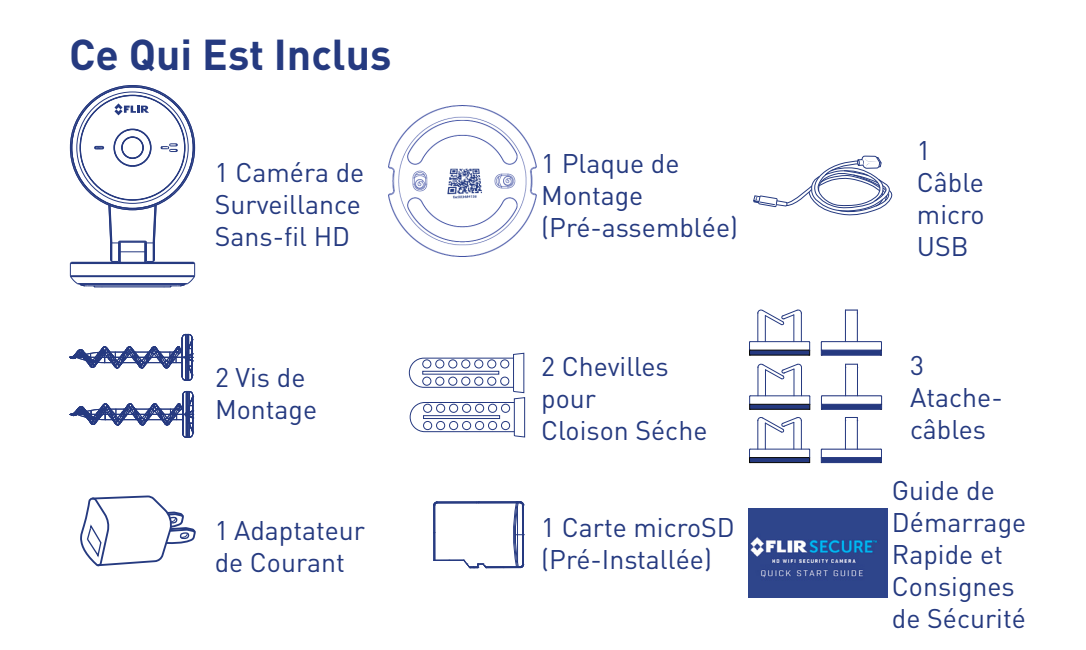

Remarque: La configuration de la caméra, la capacité de la carte mémoire et le nombre d'accessoires peuvent varier en fonction du modèle. Pour de plus amples renseignements, consultez l'emballage. Les accessoires peuvent être différents de ceux qui apparaissent dans ce guide.

# Vue D'ensemble de la Caméra

FLIR

### Statut DEL

- Rouge Permanent: La caméra démarre ou redémarre.
- \* Rouge Clignotant Lent: Le routeur ou le réseau auquel est connectée la caméra est en panne. Vérifier les paramètres du routeur.
- Bleu Permanent: La caméra est connectée aux services du FLIR Cloud.
- \* Bleu Clignotant Rapide: La mise à jour du micrologiciel est en cours. NE PAS DÉBRANCHER LA CAMÉRA.
- \* Bleu Clignotant Lent: Installation de la caméra en cours.
- **\*\*** Voyant Bleu et Rouge Clignotant Lentement: La caméra est prête pour l'installation.
- DEL Éteinte: La caméra est en mode privé ou cache, ou elle est éteinte.

6. Port d'alimentation Micro USB

8. Fente pour Carte Mémoire microSD

9. Attache de Câble D'alimentation Micro USB: Fixer le câble d'alimentation USB avec cette

7. Bouton de Réinitialisation

10. Support de la Caméra

10. Support de la Caméra

13. Plaque de Montage

12. Identifiant de Périphérique

11. Code QR

attache.

### Instructions d'installation

### Premiére Étape

۲

**Configuration Initiale** 

Brancher la caméra. La caméra s'allume automatiquement lorsque 1. l'adaptateur d'alimentation est branché.

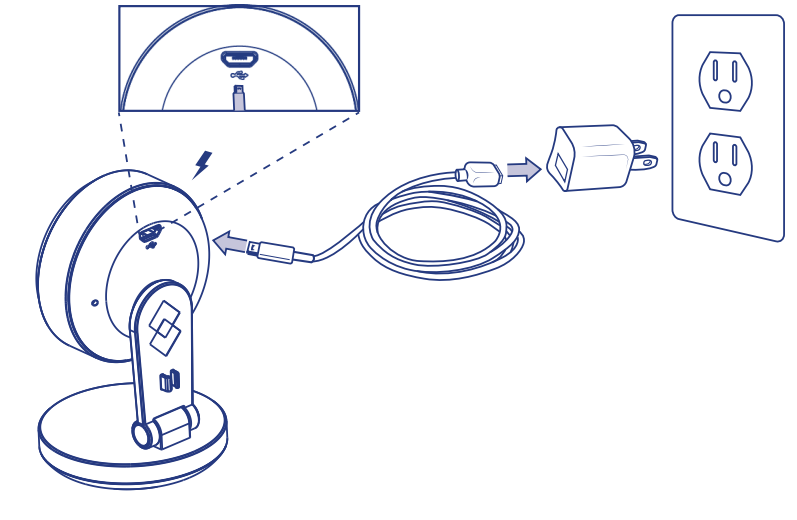

2. Retirer le film protecteur de la lentille de la caméra.

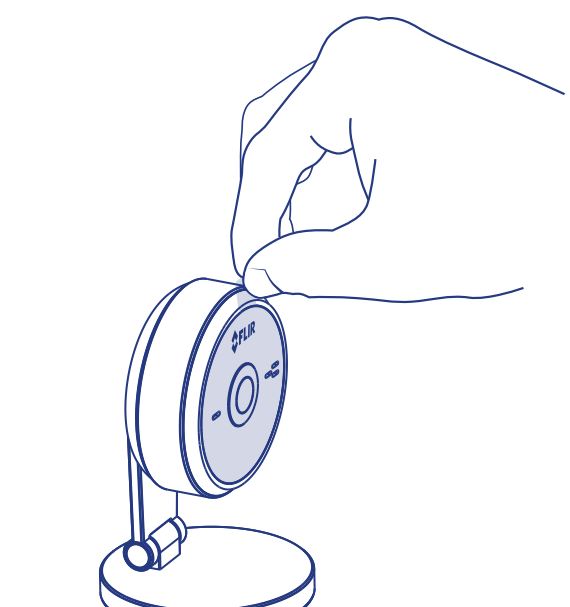

2. Lentille de la Caméra 4. **Microphone** 

3. **Haut Parleur** 

00

5.

6

8

9

Éclairage DEL Pour **Vision Nocturne** 

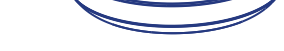

- $\bullet$
- Téléchargez l'application FLIR Secure™ sur votre appareil mobile et ouvrez 3. là.

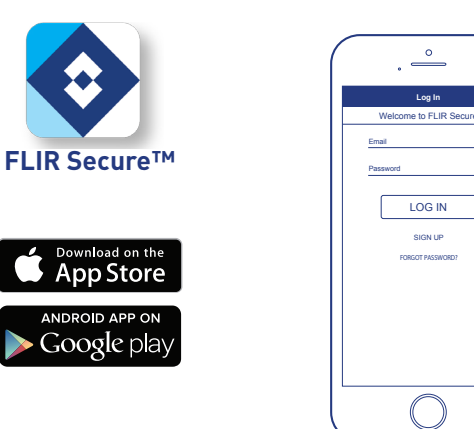

- 4. Pour créer un nouveau compte FLIR Cloud™, appuyez sur SIGN UP puis entrez votre adresse courriel et votre mot de passe.
- Remarque: Si vous possédez déjà un compte FLIR Cloud™, entrez votre adresse courriel et votre mot de passe puis appuyez sur LOG IN.

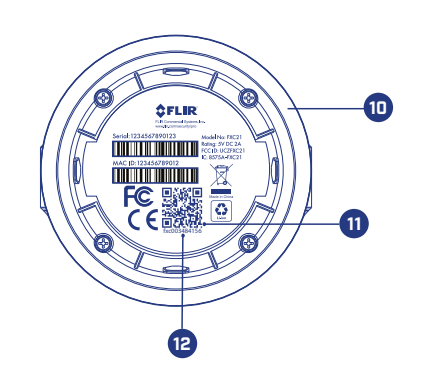

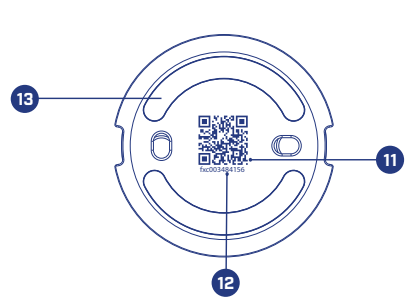

### <u>flirsecure.com</u>

© 2016, FLIR Systems, Inc. FXC21 QSG EN FR R2

### Deuxième Étape

Réglage de la Caméra

- Remarque: Si l'option Bluetooth (BLE) n'est pas disponible sur votre appareil mobile, veuillez suivre les instructions d'installation de la section «Installation du Wi-Fi - Pour Utilisateurs Android **Seulement**»
- Assurez-vous que le Bluetooth de votre appareil est activé. 1. Remarque: Veuillez consulter le manuel de l'utilisateur de votre appareil mobile pour activer le Bluetooth
- Appuyez sur ADD DEVICE, puis appuyez sur Camera. 2.

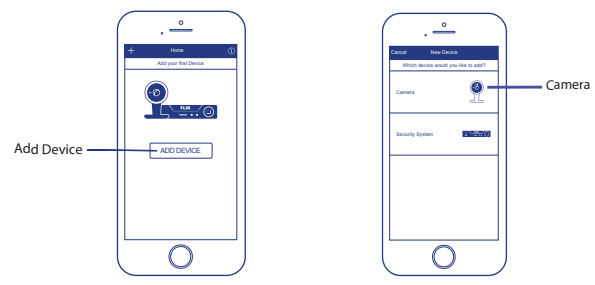

Si ce n'est pas le premier appareil enregistré sur votre compte, appuyez sur 🕂 et ensuite sur Caméra.

3. Suivez les instructions à l'écran pour terminer l'installation.

### Installation du Wi-Fi – Pour Utilisateurs **Android Seulement**

Si votre appareil mobile ne dispose pas de la technologie Bluetooth (BLE), suivez ces consignes:

- 1. Appuyez sur ADD DEVICE, puis appuyez sur Camera.
  - Si ce n'est pas le premier appareil enregistré sur votre compte, appuyez sur 🕂 puis sur **Camera**.
- 2. Scannez le code QR comme indiqué ci-dessous.

۲

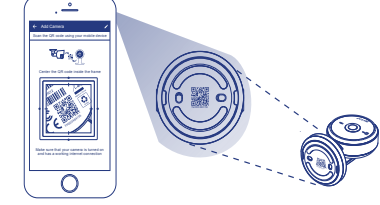

Suivez les instructions à l'écran pour terminer l'installation. 3.

Remarque: S'il est impossible de scanner le code QR de la caméra, appuyez sur ᠵ pour saisir le numéro d'identification de la caméra manuellement. Pour l'emplacement du numéro

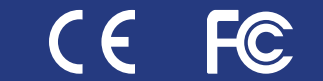

### d'identification, référez-vous à la section «Vue D'ensemble de la Caméra»

### Remarque: Si l'option Bluetooth de votre appareil est activée, mais que son numéro d'identification ne s'affiche pas sur l'écran, appuyez sur «CAN'T FIND YOUR DEVICE?». Scannez le code QR et suivez les consignes à l'écran pour finir l'installation.

### FXC21\_QSG\_EN\_FR\_R2.indd 3-4

8/18/2016 5:02:47 PM